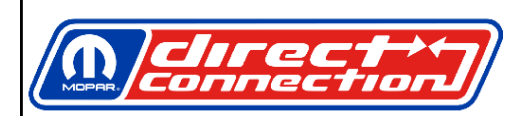

## INSTALLATION INSTRUCTIONS DIRECT CONNECTION PRE-STAGE KIT 2015-2023 DODGE CHARGER SRT<sup>®</sup> HELLCAT 6.2L

PART NUMBER: 77072611AA

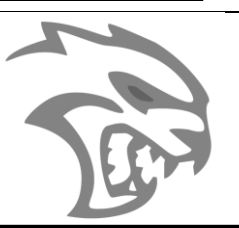

www.dcperformance.com

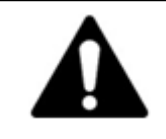

TO PREVENT **SERIOUS INJURY** AND **PROPERTY DAMAGE**, YOU SHOULD READ, UNDERSTAND AND FOLLOW THE WARNINGS AND INSTRUCTIONS IN THIS MANUAL **PRIOR** TO INSTALLATION. FOR ASSISTANCE CONTACT **DIRECT CONNECTION TECH HOTLINE 1-800-998-1110** 

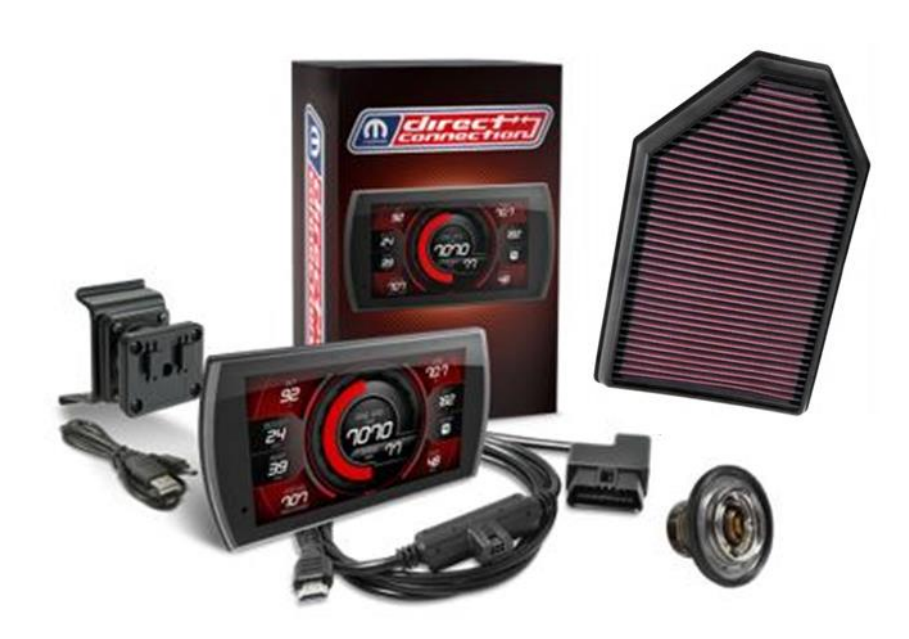

| Bill of Materials                    |              |               |          |  |  |
|--------------------------------------|--------------|---------------|----------|--|--|
| Part Description                     | Part Number  | Service Parts | Quantity |  |  |
| Direct Connection Tuner – Challenger | FCA9101      | Contact DC    | 1        |  |  |
| 180 Degree Thermostat                | 82215542     | Yes, Mopar    | 1        |  |  |
| Air Filter                           | 33-2460E-SP4 | Contact DC    | 1        |  |  |
| OBD2 Port Cover                      | MMOPC        | Contact DC    | 1        |  |  |
| CARB EO Label                        | EO Label     | Contact DC    | 2        |  |  |
| Instruction Sheet                    | KQ865019AA   | Online        | 1        |  |  |

| Contents                                                  |   |
|-----------------------------------------------------------|---|
| Thermostat                                                | 3 |
| Removal                                                   | 3 |
| Installation                                              | 3 |
| Air Filter                                                | 4 |
| Removal                                                   | 4 |
| Installation                                              | 4 |
| Direct Connection Tuner - Charger                         | 5 |
| Updating the Direct Connection Tuner                      | 5 |
| Installing Update Agent Software                          | 5 |
| Updating the Device                                       | 5 |
| Tuner Mount Installation                                  | 5 |
| Cable Installation                                        | 5 |
| Main Menu                                                 | 6 |
| Tuning                                                    | 5 |
| Dealer Installed Vehicle Option VIN Assignment            | 7 |
| Capacities and Recommended Fluids Specifications          | 7 |
| California Air Resources Board Executive Order (EO) Label | 7 |

# **DISCLAIMER**

WARNING: Before using this device, read the complete User Manual. Never attempt to alter this device. This device is not intended for your attention while driving – distracted driving may cause motor vehicle accidents, death, or serious injury. User ASSUMES ALL RESPONSIBILITY and LIABILITY FOR ANY CLAIMS arising from distracted driving while using this device or from altering it. To AGREE and continue, select "Yes" from the Direct Connection Tuner Initial Startup.

### Thermostat

**CAUTION:** Do not operate an engine without a thermostat, except for servicing or testing.

• The Direct Connection thermostat starts to open nominally at 180°F (82°C) and is fully opened at 202°F (94°C).

#### Removal

WARNING: Do not loosen the radiator draincock with the cooling system hot and pressurized. Serious burns from the coolant can occur.

To remove the thermostat:

- 1. Drain the cooling system.
- 2. Remove the upper radiator hose (1) from the thermostat housing and position aside.
- 3. Remove the bolts (2), and remove the thermostat housing and thermostat.

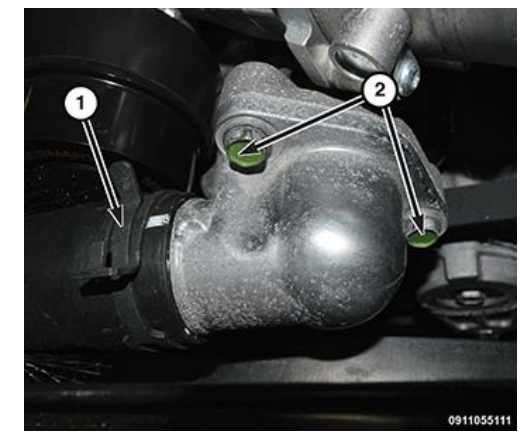

## Installation

If installing a Hellcat Stage 1 Kit concurrently, wait to install thermostat until after Stage 1 is installed for additional space when removing the supercharger belt.

To install the Direct Connection Thermostat:

1. Position the **NEW** thermostat (1) with the vent at the 12 o'clock position. Make sure that the gasket seal (2) is fully seated.

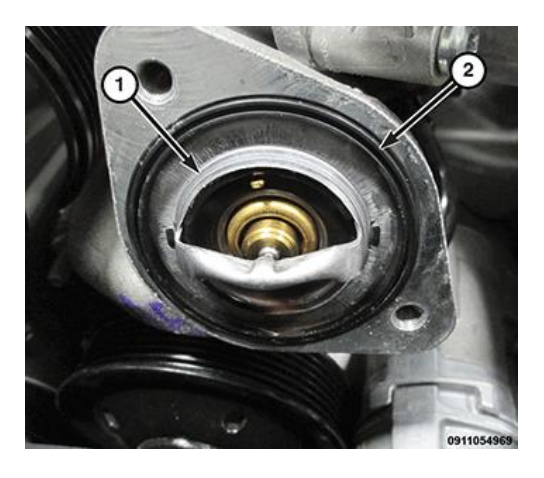

- Install the thermostat housing and tighten the bolts (2) to 21 Ft. Lbs. (28 N-m)
- 2. Install the radiator hose (1) on the thermostat housing.
- Fill the cooling system. (See Service Manual for refill procedure) Important: System must be free of air pockets, overheat may result.
- 4. Start and warm the engine. Check the cooling system for leaks.

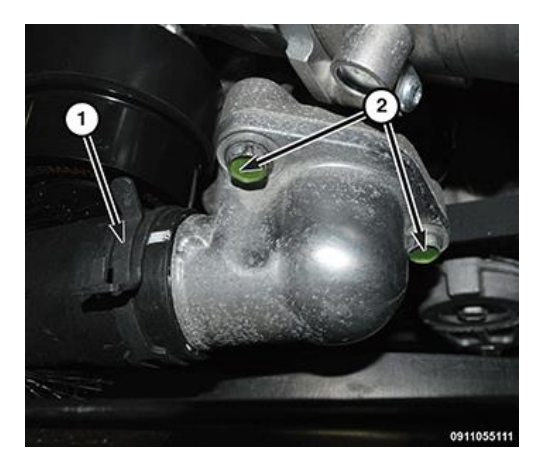

# Air Filter

#### Removal

- 1. Disconnect and isolate the negative battery cable.
- 2. Remove the air cleaner housing cover retaining screws (3).
- 3. Disconnect the Intake Air Temperature (IAT) sensor wire harness connector (2).
- 4. Loosen the clamp (1) to remove air cleaner housing cover if necessary.
- 5. Lift the air cleaner housing cover while separating the locating tabs from the housing
- 6. Remove the air cleaner element (1) from the housing.
- 7. Clean the inside of air cleaner housing before replacing element.

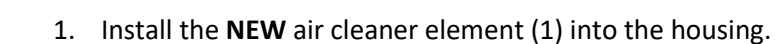

Installation

- 2. Align the air cleaner housing cover locating tabs into the housing while lowering the cover into position.
- 3. If removed, insert air cleaner housing cover into the air inlet tube and tighten the clamp (1) to **35 In. Lbs. (4 N-m)**.
- Install the air cleaner housing cover retaining screws (3) and tighten to 26 In. Lbs. (3 N-m).
- 5. Connect the IAT sensor wire harness connector (2).
- 6. Connect the negative battery cable

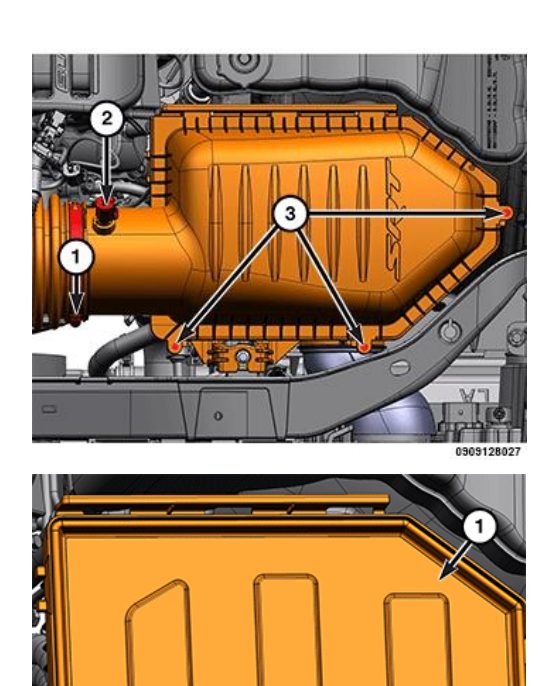

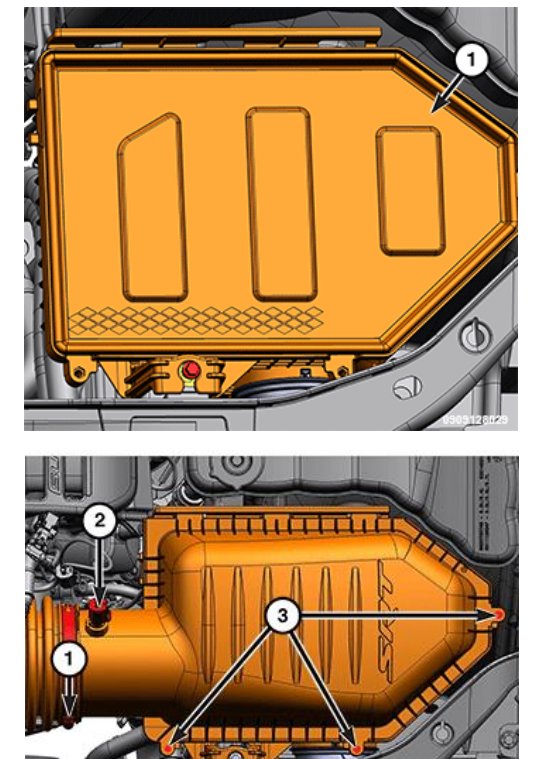

# **Direct Connection Tuner - Charger**

The Direct Connection Tuner will come pre-set with the correct calibration needed to properly run your new hardware. Plug in the device and follow the steps included within the Tuner box. Highlights are included below to get you started, however, make sure your device is updated to the latest software level. Review the Tuner Manual for directions on how to make sure your device is at the latest software level and for any additional detail not covered in these instructions.

# **Updating the Direct Connection Tuner**

### **Installing Update Agent Software**

To begin using the Direct Connection Tuner, please follow the Tuner Update Sequence below:

- 1. Connect the device to a computer using the supplied USB cable.
- 2. Browse the file explorer and locate the Tuner drive.
- 3. Double-click the drive and open the folder labeled "Updater".
- 4. Double click the Mac or Windows folder based on the computer type
- 5. Double the Installer Application
- 6. Click RUN, then review and accept the license agreement terms, then INSTALL
- 7. Select CLOSE after installation is complete.
- 8. Double-click the Update Agent desktop icon and fill out the registration form

## Updating the Device

- 1. Open the Update Agent software
- 2. Connect Tuner device to the computer with the supplied USB Cable
- 3. Click the "UPDATE" button process will start and finish automatically

# **Tuner Mount Installation**

Follow the steps outlined within the angled mount installation instructions found in the Tuner Packaging.

# **Cable Installation**

- 1. Plug the OBDII connector into the vehicle port.
- Route the HDMI end up the driver side dash. (You may remove the side panel for easier routing. Leave exposed until after the display is installed.)

NOTE: Once paired to a vehicle, the vehicle's VIN is stored and the device can no longer be used on any other vehicle.

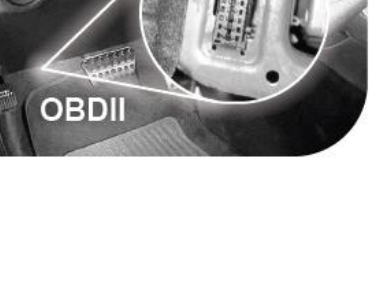

#### Main Menu

Displays each of the menu options available.

| MENU OPTIONS      | BASIC DESCRIPTIONS                                   |
|-------------------|------------------------------------------------------|
| Tuning            | Choose from standard tuning options                  |
| Performance Tests | Quickly and easily test your new tunes & performance |
| Settings          | Adjust device settings to better fit your needs      |
| Gauges            | Monitor and record your vehicle performance          |
| Diagnostics       | Diagnose and clear trouble codes                     |
| Stage Code        | Access the Stage Code Manager                        |

#### **Tuning**

- 1. Install a battery charger to the vehicle to maintain constant battery voltage, otherwise communication with onboard ECUs may be lost and ECUs can be damaged during Tuning.
- Main Menu

2. Select "Settings" from the Main Menu, scroll down to "Check for Updates" then check the device for any available software updates.

A Wi-Fi connection is necessary. If updates are available, the device will provide the option to perform the update.

#### **NOTICE** A WLAN internet connection is preferred.

If it is necessary to connect via a Mobile Hotspot, Hotspot names should not contain any spaces or special characters, otherwise it may not be possible to achieve a suitable connection with the DC Tuner.

- 3. Return to the Main Menu and Select the **Tuning** icon.
- 4. Turn the vehicle ignition to ON. Engine must remain OFF. Select "Tune Vehicle". Follow the on-screen instructions.
- 5. Once your vehicle has been successfully tuned, press Continue to return to the Main Menu.

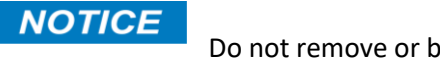

Do not remove or bump the OBD-II connector during any programming sequence. If you do, the vehicle may not start.

**WARNING:** Do not program the vehicle while parked in unsafe locations including in heavy traffic or places without cell phone service and the internet (if possible).

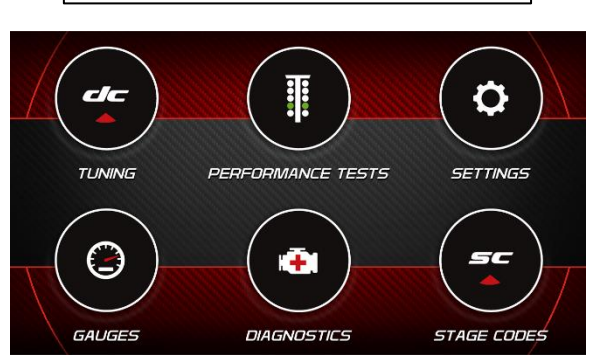

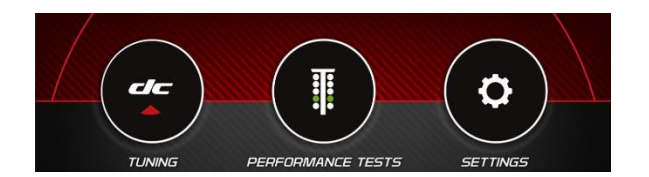

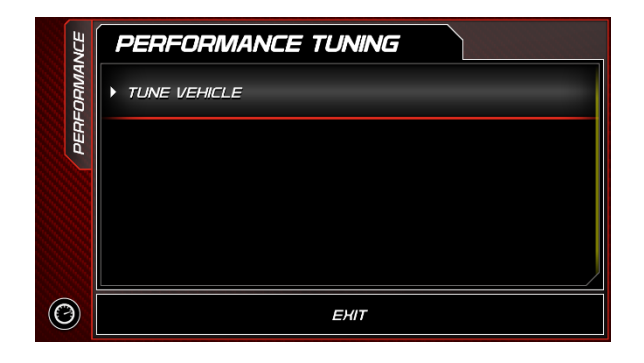

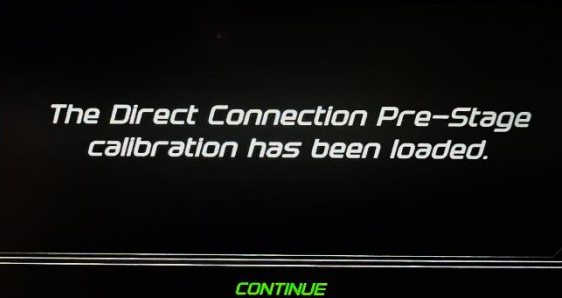

## **Dealer Installed Vehicle Option VIN Assignment**

After installing the stage kit on the vehicle, your Dodge Power Broker dealership can assign the Dealer Installed Vehicle Option to the vehicle VIN. See your Power Broker dealer to assign the appropriate option code associated with the stage kit that has been installed on your vehicle.

| Vehicle Option Code | Application           |
|---------------------|-----------------------|
| 6TQ                 | Hellcat Pre-Stage Kit |
| 6TS                 | Hellcat Stage 1 Kit   |

## NOTICE

It is advised to add Dealer Installed Vehicle Options after installing all stage kits to minimize communication interruptions with vehicle modules.

# **Capacities and Recommended Fluids Specifications**

| Description                                                  | Capacities                | Туре                                        | Part Number |  |
|--------------------------------------------------------------|---------------------------|---------------------------------------------|-------------|--|
| Cooling System *                                             | 15.2 Quarts / 14.4 Liters | We recommend you use MOPAR                  | 68163848AB  |  |
|                                                              |                           | Antifreeze/Coolant 10 Year/150,000 Mile     |             |  |
|                                                              |                           | Formula OAT coolant conforming to MS.90032. |             |  |
| * Includes heater and coolant reservoir filled to MAX level. |                           |                                             |             |  |

## NOTICE

# California Air Resources Board Executive Order (EO) Label

All models have a VECI Label. Chrysler permanently attaches the label in the engine compartment. It cannot be removed without defacing information and destroying the label.

Please place the CARB E.O. Label Supplied in the Kit directly next to the VECI label. This product information label is required to aid in passing the California Smog Check program.

The label contains the Executive Order Number for the Direct Connection Charger Hellcat Pre-Stage Kit.

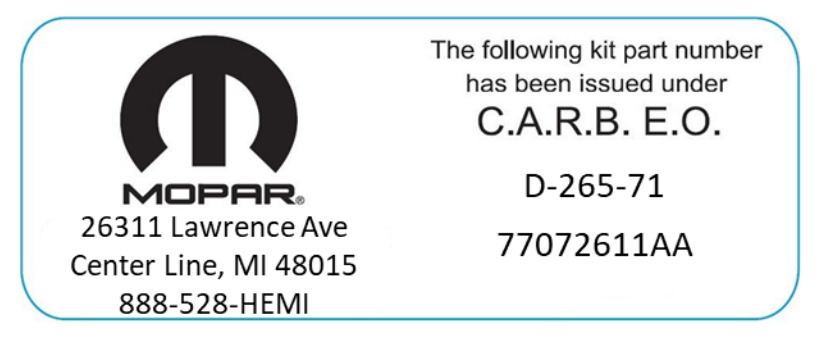

# THIS PAGE INTENTIONALLY LEFT BLANK